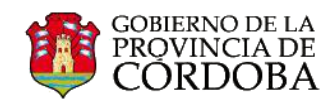

## DISEÑAR UNA FIRMA DE CORREO ELECTRÓNICO

Usted podrá personalizar su correo institucional al diseñar una firma en su perfil de Outlook Web APP.

|          | Office 365                                                         | Outlook                                                                              | o ?                                                 |
|----------|--------------------------------------------------------------------|--------------------------------------------------------------------------------------|-----------------------------------------------------|
| Ð        | Nuevo                                                              | BANDEJA DE ENTRA Conversaciones POR FECHA 🔻                                          | Configuración de Office 365                         |
|          | Buscar en Correo y Co                                              | Todos Sin leer Para mí Marcados                                                      | Configuración de Correo<br>Actualizar               |
| В        | andeja de entrada 12                                               | En el margen superior derecho, deberá                                                | Respuestas automáticas<br>Configuración de pantalla |
| E        | lementos enviados 1<br>orradores 2                                 | hacer un clic sobre el ícono "Configuración de Office 365" y seleccionar "Opciones". | Administrar aplicaciones                            |
| M<br>A G | lás                                                                |                                                                                      | Configuración sin conexión                          |
|          | Grupos * Nuevo                                                     |                                                                                      | Cambiar tema                                        |
|          | Los grupos unen a la<br>gente. Únase a un grupo<br>o cree el suvo. |                                                                                      | Opciones                                            |
|          | → Examinar grupos                                                  |                                                                                      | Comentarios                                         |
|          |                                                                    |                                                                                      |                                                     |
|          | Office 365                                                         | Outlook                                                                              | ¢ ?                                                 |

## Opciones

| Accesos directos                             | 🖬 Guardar 🛛 🗙 Descartar           |
|----------------------------------------------|-----------------------------------|
| General     Gorreo                           | A continuación deberá cliquear en |
| <ul> <li>Procesamiento automático</li> </ul> | "Firma de correo electrónico".    |
| ▶ Cuentas                                    |                                   |
| ⊿ Diseño                                     | Calibri – IZ – B 7 II 🖽 💥         |
| Conversaciones                               |                                   |
| Firma de correo electrónico                  |                                   |
| Formato del mensaje                          |                                   |
| Lista de mensajes                            |                                   |
| Panel de lectura                             |                                   |
| ▶ Calendario                                 |                                   |
| ▶ Contactos                                  |                                   |
| OTRO                                         |                                   |
|                                              |                                   |
|                                              |                                   |

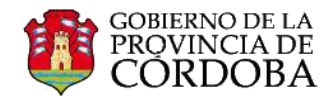

Formato del mensaje

Lista de mensajes Panel de lectura

▶ Calendario ▶ Contactos OTRO

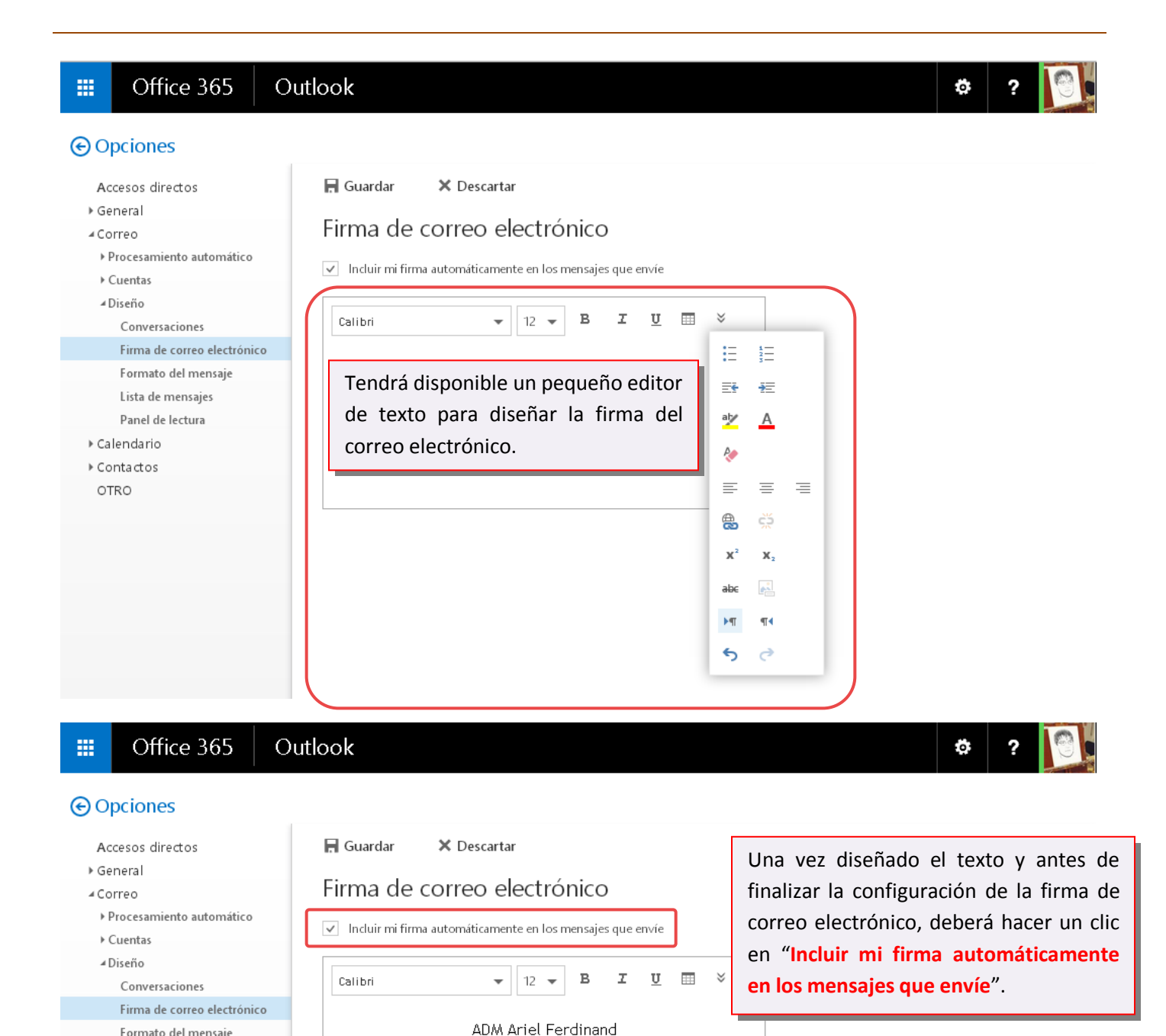

Coach Equipment - Project Manager

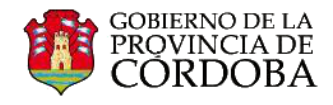

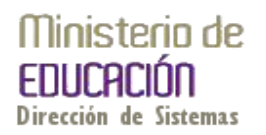

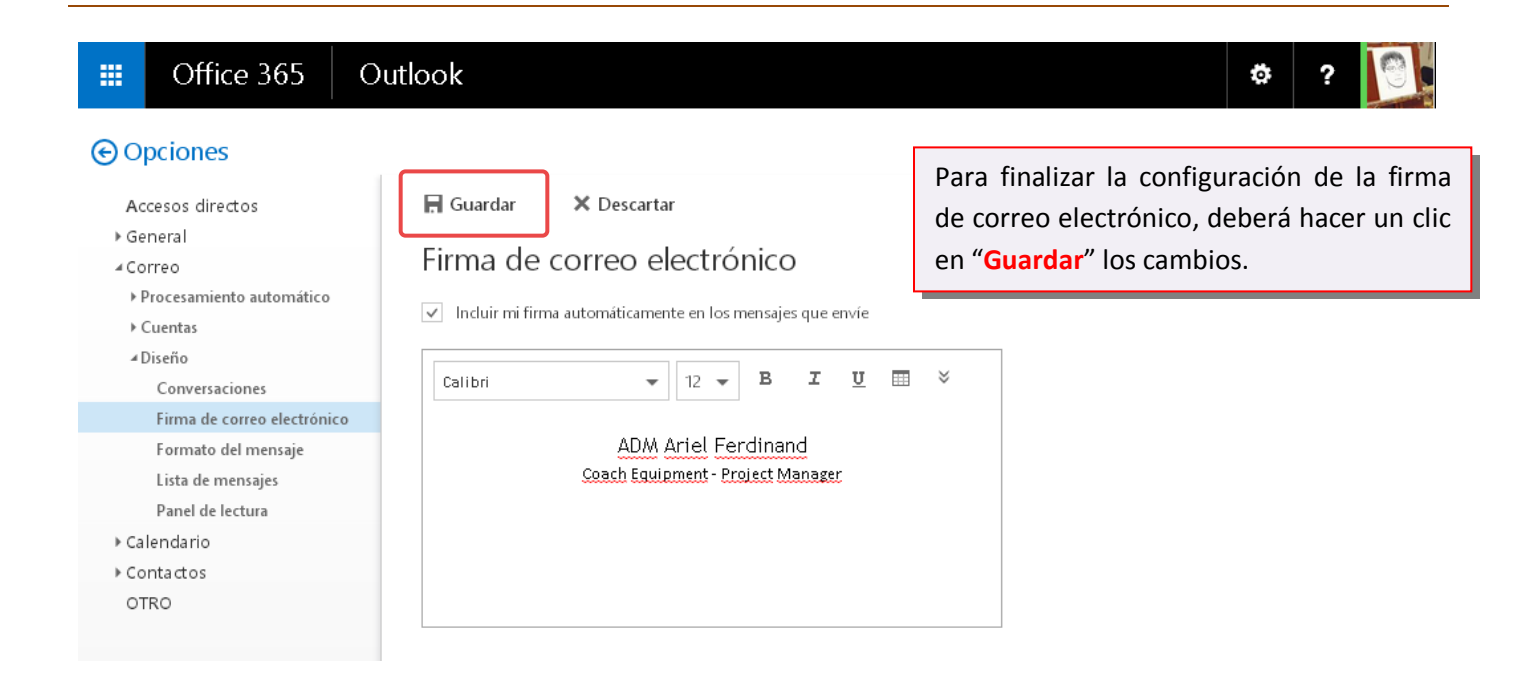

Ahora, cada vez que envíe un correo electrónico a un destinatario o grupo de destinatarios, se insertará de manera automática la firma que usted diseño.